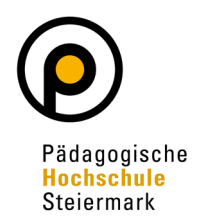

Auf Ihrem Desktop in PH Online finden Sie die Applikation **"Meine Bewerbungen"**. Diese Applikation finden Sie auf jedem Account in PH Online (egal ob Basis, Studierende, Bedienstete)!

| PHSt online  |                                                                |   | Sonder Qı |
|--------------|----------------------------------------------------------------|---|-----------|
| 🖌 Startseite |                                                                |   |           |
|              | Favoriten                                                      | I |           |
|              | Sie haben aktuell noch keine Favoriten.                        |   |           |
|              | Fügen Sie beliebig viele Applikationen zu den Favoriten hinzu. |   |           |
|              | Nur Favoriten anzeigen 🔨                                       |   |           |
|              | Alle Applikationen                                             |   |           |
|              | Filtern nach Applikationstitel                                 |   |           |
|              | Meine Bewerbungen                                              |   |           |

Nach Öffnen des Fensters klicken Sie rechts oben auf "Bewerbung erfassen":

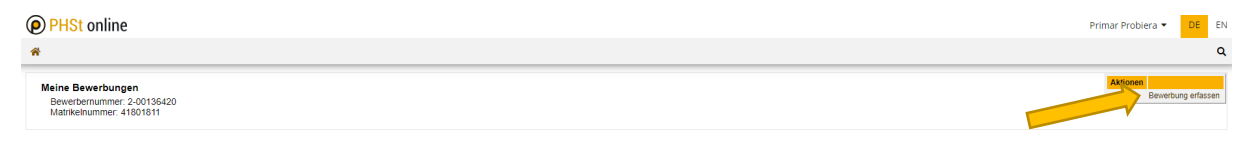

Es öffnet sich ein sogenannter Wizard, der Sie durch die Online-Bewerbung führt. **Wählen** Sie im ersten Schritt das entsprechende Semester unter **"Studienbeginn"** und klicken Sie auf "Weiter".

| <ul> <li>Studienbeginn<br/>Sudiengangsauswahl<br/>Personendaten<br/>Korrespondenzadresse</li> <li>Studienbeginn<br/>Bitte wählen Sie hier das Semester für das Sie sich an der Pädagogische Hochschule Steiermark bewerben<br/>wollen. Informationen zu unserem Lehrangebot finden Sie auf unserer Homepage unter: www.phst.at</li> <li>Studienbeginn<br/>Sommersemester 2024</li> <li>Bitte beachten Sie,</li> <li>dass Sie zur Bewerbung für die Fortbildung als Studienbeginn das derzeit laufende Semester<br/>auswählen! Die Fristen für die Semester sind:</li> <li>Wintersemester: 01.01, - 28./29.02.</li> <li>Sommersemester: 01.03, - 30.09.</li> <li>dass Sie nur eine Bewerbung pro Studiengang abgeben können.</li> <li>dass Ihre Bewerbung erst mit Abschluss aller Bewerbungsschritte berücksichtigt werden kann.</li> </ul> | ONLINEBEWERBUNG                                                                 | Hilfe                                                                                                    | Support |
|----------------------------------------------------------------------------------------------------|---------------------------------------------------------------------------------|----------------------------------------------------------------------------------------------------|---------|
| <ul> <li>auswählen! Die Fristen für die Semester sind:</li> <li>Wintersemester: 01.10. – 28./29.02.</li> <li>Sommersemester: 01.03. – 30.09.</li> <li>dass Sie nur eine Bewerbung pro Studiengang abgeben können.</li> <li>dass Ihre Bewerbung erst mit Abschluss aller Bewerbungsschritte berücksichtigt werden kann.</li> </ul> Beachten Sie unbedingt die Fristen, um das richtige Semester wählen zu können!                                                                                                    | • Studienbeginn<br>Studiengangsauswahl<br>Personendaten<br>Korrespondenzadresse | Studienbeginn         Bitte wählen Sie hier das Semester für das Sie sich an der Pädagogische Hochschule Steiermark bewerber wollen. Informationen zu unserem Lehrangebot finden Sie auf unserer Homepage unter: www.phst.at         Studienbeginn       Sommersemester 2024         Bitte beachten Sie,       • dass Sie zur Bewerbung für die Fortbildung als Studienbeginn das derzeit laufende Semester | n       |
| Beachten Sie unbedingt<br>die Fristen, um das richtige<br>Semester wählen zu können!                                                                                                    |                                                                                 | <ul> <li>auswählen! Die Fristen für die Semester sind:</li> <li>Wintersemester: 01.10. – 28./29.02.</li> <li>Sommersemester: 01.03. – 30.09.</li> <li>dass Sie nur eine Bewerbung pro Studiengang abgeben können.</li> <li>dass Ihre Bewerbung erst mit Abschluss aller Bewerbungsschritte berücksichtigt werden kann.</li> </ul>                                                                           |         |
|                                                                                                    |                                                                                 | Beachten Sie unbedingt<br>die Fristen, um das richtige<br>Semester wählen zu können!                                                                                                    |         |

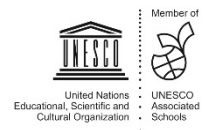

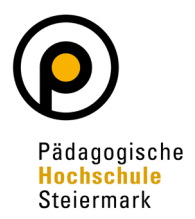

Wählen Sie im nächsten Schritt unter **Art des Studiums "Fortbildung"** und unter **Studium** die Option **"Lehrgang Fortbildung"**. Danach klicken Sie auf "Weiter".

| ONLINEBEWERBUNG                                                                                                    | Hilfe Su                   |
|----------------------------------------------------------------------------------------------------|----------------------------|
| Studienbeginn  Studienbeginn  Studiengangsauswahl Personendaten Korrespondenzadresse Heimatadresse Hochschulzugangsberechtigung Zulast  Ich habe mich sch | IL Fortbildung Fortbildung |
| Abbrechen Kontrollansicht                                                                                                    | Zurück                     |

Geben Sie im nächsten Schritt die benötigten **Personendaten** ein. Dann klicken Sie auf "Weiter".

| ONLINEBEWERBUNG              |                           |                    | Hilfe Support |
|------------------------------|---------------------------|--------------------|---------------|
| <u>Studienbeginn</u>         | 👔 Personendaten           |                    |               |
| Studiengangsauswahl          |                           |                    |               |
| Personendaten                | Matrikelnummer            | 01311318           |               |
| Korrespondenzadresse         | Akad. Grad vor dem Namen  |                    |               |
| Hochschulzugangsberechtigung | Vorname                   |                    |               |
| aktives Dienstverhältnis     | Familien- oder Nachname   |                    |               |
| (Schulkennzahl)              | Akad, Grad nach dem Namen |                    |               |
| Nachweis akademischer Grade  | Sozialvers Nr             |                    |               |
|                              | Geburtsdatum              |                    |               |
|                              | Geschlecht                | Weiblich V         |               |
|                              | Geburtsort                | Krems an der Donau |               |
|                              | Geburtsland               | Bitte wählen 🗸     |               |
|                              | Geburtsname               |                    |               |
|                              | 1. Staatsangehörigkeit    | Österreich         |               |
|                              | 2. Staatsangehörigkeit    |                    |               |
|                              |                           | -                  |               |
|                              |                           |                    |               |
|                              |                           |                    |               |
|                              |                           |                    |               |
| Abbrechen Kontrollansicht    |                           |                    | Zurück Weiter |

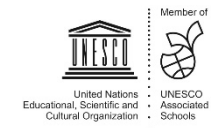

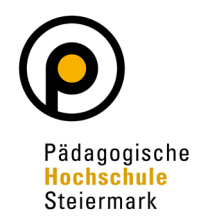

Geben Sie nun Ihre **Korrespondenzadresse** an. Sollte Ihre Korrespondenzadresse gleich Ihrer **Heimadresse** sein, wählen Sie diese Option unten aus. Klicken Sie auf "Weiter".

| ONLINEBEWERBUNG              |                                                                         | Hilfe Support |
|------------------------------|-------------------------------------------------------------------------|---------------|
| Studienbeginn                | Torrespondenzadresse                                                    |               |
| Studiengangsauswahl          |                                                                         |               |
| Personendaten                | Korrespondenzadresse (Studienadresse)                                   |               |
| Korrespondenzadresse         | Zustellungsanweisung (c/o)                                              |               |
| Hochschulzugangsberechtigung |                                                                         |               |
| aktives Dienstverhältnis     | Straße/Hausnummer                                                       |               |
| (Schulkennzahl)              | PLZ/Ort 8020 Graz                                                       |               |
| Nachweis akademischer Grade  | Land/Staat Österreich                                                   |               |
|                              | Pudeoland Staiomark                                                     |               |
|                              | Stelennark v                                                            |               |
|                              | Telefonnummer                                                           |               |
|                              | E-Mail-Adresse                                                          |               |
|                              |                                                                         |               |
|                              | Destatigte C-Iviaii-Adresse                                             |               |
|                              |                                                                         |               |
|                              |                                                                         |               |
| 2                            | Meine Heimatadresse entspricht meiner Korrespondenzadresse (Studienadre | esse).        |
|                              |                                                                         |               |
|                              |                                                                         |               |
|                              |                                                                         |               |
|                              |                                                                         |               |
|                              |                                                                         | <u>`</u>      |
| Abbrechen Kontrollansicht    |                                                                         | Zurück Weiter |

Geben Sie die benötigten Daten zu Ihrer **Hochschulzugangsberechtigung** ein und klicken Sie auf "Weiter".

Den Auswahlkatalog für Ihre Schulform finden Sie nach Klick auf den Pfeil:

| ONLINEBEWERBUNG                                                                                                    |                                                                                                  | Hilfe  | Support |
|----------------------------------------------------------------------------------------------------|--------------------------------------------------------------------------------------------------|--------|---------|
| Studienbeginn                                                                                                    | 1 Hochschulzugangsberechtigung                                                                   |        |         |
| Studiengangsauswahl<br>Personendaten<br>Korrespondenzadresse<br>• Hochschulzugangsberechtigung<br>aktives Dienstverhältnis<br>(Schulkennzahl)<br>Nachweis akademischer Grade | Schulform 18 - Berufsreifeprüfung v<br>Zeugnisdatum 12.01.2013<br>Ausstellungsstaat Österreich v |        |         |
| Abbrachan                                                                                                    |                                                                                                  | Zuzüak |         |

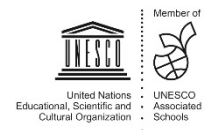

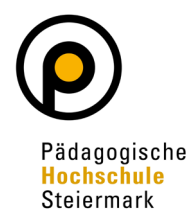

Im nächsten Schritt geben Sie die Daten für Ihr **aktuelles Dienstverhältnis** bekannt. Lesen Sie dazu bitte die einzelnen Möglichkeiten genau durch!

| NLINEBEWERBUNG               | Hilfe Suppo                                                                                                    |
|------------------------------|----------------------------------------------------------------------------------------------------|
| Studienbeginn                | aktives Dienstverhältnis (Schulkennzahl)                                                                             |
| Studiengangsauswahl          |                                                                                                    |
| Personendaten                | Wenn Sie ein Dienstverhältnis an einer Schule haben, tragen Sie hier bitte die Bezeichnung Ihrer                     |
| Korrespondenzadresse         | Schule und die 6-stellige Schulkennzahl ein (gemäß Schulen-Online: http://www.schulen-online.at).                    |
| lochschulzugangsberechtigung |                                                                                                    |
| ktives Dienstverhältnis      |                                                                                                    |
| Schulkennzahl)               |                                                                                                    |
| lachweis akademischer Grade  | Wonn Sie an einer elementarnödegagischen Einrichtung tötig eind, gehen Sie hier hitte die                            |
|                              | Respire an einer eiernentarpadagogischen Einnchlung tatig sind, geben sie nier bitte die                             |
|                              |                                                                                                    |
|                              | Sollten oben angeführte Punkte auf Sie nicht zutreffen, tragen Sie hier bitte die Begründung für Ihre Bewerbung ein. |
|                              | Weitere Informationen finden Sie unter folgendem Link:                                                               |
|                              | http://www.schulen-online.at                                                                                         |
|                              | z. B. VS Gratwein, 606151                                                                                            |
|                              |                                                                                                    |
|                              |                                                                                                    |
|                              |                                                                                                    |
|                              |                                                                                                    |

Im nächsten Schritt kann ein Dokument hochgeladen werden, in dem Ihre **akademischen Grade** ersichtlich sind. Danach klicken Sie auf "Weiter". Sollte kein entsprechendes Dokument vorhanden sein, ist nichts hochzuladen!

| MEMEDEWERBONG                |                                                                                                    |                                                                                                    |                                                                                                    |                                                                                                    | Hilfe                   | Suppo |
|------------------------------|----------------------------------------------------------------------------------------------------|----------------------------------------------------------------------------------------------------|----------------------------------------------------------------------------------------------------|----------------------------------------------------------------------------------------------------|-------------------------|-------|
| Studienbeginn                | Nachweis akademischer                                                                                                    | Grade                                                                                                    |                                                                                                    |                                                                                                    |                         |       |
| Studiengangsauswahl          |                                                                                                    |                                                                                                    |                                                                                                    |                                                                                                    |                         |       |
| Personendaten                | Wir sind gesetzlich daz                                                                                                    | u angehalten, einer                                                                                                 | Nachweis für Ihre                                                                                              | angeführten akademische                                                                                                    | n Grade                 |       |
| Korrespondenzadresse         | einzuholen.                                                                                                    |                                                                                                    |                                                                                                    |                                                                                                    |                         |       |
| Hochschulzugangsberechtigung |                                                                                                    |                                                                                                    |                                                                                                    |                                                                                                    |                         |       |
| aktives Dienstverhältnis     |                                                                                                    |                                                                                                    |                                                                                                    |                                                                                                    |                         |       |
| (Schulkennzahl)              | Es genügt dafür das Do                                                                                                    | kument des zuletzt                                                                                                  | erworbenen akade                                                                                               | mischen Grades, sofern d                                                                                                    | ort alle zuv            | or    |
| Nachweis akademischer Grade  | erworbenen angeführt s                                                                                                    | sind. Bitte laden Sie                                                                                               | ein geeignetes Do                                                                                              | kument hoch.                                                                                                    |                         |       |
|                              |                                                                                                    |                                                                                                    |                                                                                                    |                                                                                                    |                         |       |
|                              | Aktuelles Dokument                                                                                                    |                                                                                                    |                                                                                                    |                                                                                                    |                         |       |
|                              | Dateiname                                                                                                    | Тур                                                                                                    | Dateigröße                                                                                                    | Datum                                                                                                    |                         |       |
|                              |                                                                                                    |                                                                                                    |                                                                                                    |                                                                                                    |                         | -     |
|                              | Kein Dokument ho                                                                                                    | chgeladen                                                                                                    |                                                                                                    |                                                                                                    |                         |       |
|                              | Kein Dokument hoo                                                                                                    | chgeladen                                                                                                    |                                                                                                    |                                                                                                    |                         |       |
|                              | Kein Dokument hoo                                                                                                    | chgeladen                                                                                                    | erf: Portable Docume                                                                                           | ent Format ( pdf)                                                                                                    |                         |       |
|                              | Kein Dokument hoo<br>Neues Dokument<br>Folgende Dokumentty<br>Nur ein Dokument kar                                                                            | c <b>hgeladen</b><br>vpen werden akzeptie<br>in hochgeladen werd                                                    | ert: Portable Docume<br>Ien. Die maximale D                                                                    | ent Format (.pdf).<br>ateigröße beträgt 2 MB.                                                                                    |                         |       |
|                              | Kein Dokument hoo<br>Neues Dokument<br>Folgende Dokumentty<br>Nur ein Dokument kar<br>Sollte Ihnen die Eintra                                                 | rpen werden akzeptie<br>nn hochgeladen werd                                                                         | ert: Portable Docume<br>len. Die maximale Di<br>laden im Moment ni                                             | nt Format (.pdf).<br>ateigröße beträgt 2 MB.                                                                                     | das auch                |       |
|                              | Kein Dokument hoo<br>Neues Dokument<br>Folgende Dokumentty<br>Nur ein Dokument kar<br>Sollte Ihnen die Eintra<br>nach dem Abschließe                          | rpen werden akzeptie<br>n hochgeladen werd<br>gung, bzw. das Hoch<br>n der Bewerbung bis                            | ert: Portable Docume<br>len. Die maximale Di<br>laden im Moment ni<br>zum 30.09.2024 na                        | nt Format (.pdf).<br>ateigröße beträgt 2 MB.<br>ht möglich sein, können Sie<br>chholen. Eine Zusammenste                         | das auch                |       |
|                              | Kein Dokument hoo<br>Neues Dokument<br>Folgende Dokumentty<br>Nur ein Dokument kar<br>Sollte Ihnen die Eintra<br>nach dem Abschließe<br>erforderlichen Bewerb | rpen werden akzeptie<br>in hochgeladen werd<br>igung, bzw. das Hoch<br>n der Bewerbung bis<br>igungsunterlagen find | ert: Portable Docume<br>len. Die maximale Di<br>laden im Moment ni<br>zum 30.09.2024 na<br>en Sie am Ende Ihre | ent Format (.pdf).<br>ateigröße beträgt 2 MB.<br>ht möglich sein, können Sie<br>chholen. Eine Zusammenste<br>r Online-Bewerbung. | das auch<br>Ilung aller |       |

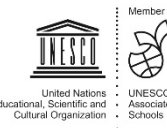

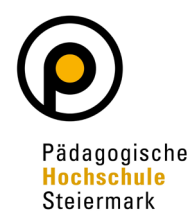

Abschließend wird Ihnen eine **Kontrollansicht** Ihrer eingegebenen Daten dargestellt. Kontrollieren Sie diese. Sind die Angaben korrekt, so bestätigen Sie die Richtigkeit und klicken auf "Senden" (siehe Screenshot nächste Seite!)

| HTUNG                                                                                                    |                                                                                                    |
|----------------------------------------------------------------------------------------------------|----------------------------------------------------------------------------------------------------|
| Dies ist lediglich eine Kontrollan                                                                                                    | sicht Ihrer Bewerbung. Die Bewerbung ist noch nicht elektronisch übermittelt. Bitte kontrollieren Sie nochmals alle |
| Angaben und klicken Sie nach                                                                                                    | dem Setzen des Zustimmungshakens (ganz unten auf dieser Seite) auf den SENDEN Button, um Ihre Bewerbung             |
| elektronisch zu übermitteln.                                                                                                    |                                                                                                    |
| dienbeginn                                                                                                    |                                                                                                    |
| Sommersemester 2024                                                                                                    |                                                                                                    |
|                                                                                                    |                                                                                                    |
| diengangsauswahl                                                                                                    |                                                                                                    |
| Art des Studiums                                                                                                    | Fortbildung                                                                                                    |
| Churching                                                                                                    | Laborator Feedbala                                                                                                  |
| Studium                                                                                                    | Lenrgang Portolioung                                                                                                |
| Zulassungsart                                                                                                    | Voranmeldung zum Studium                                                                                            |
|                                                                                                    |                                                                                                    |
| Leh haha mich schon ainms                                                                                                    | l innerhalb des letzten Jahres für des newählte Studium an der DHSt beworhen                                        |
|                                                                                                    | n methab des letzten sames für das gewänte Stadium än der Frist bewörben.                                           |
|                                                                                                    |                                                                                                    |
|                                                                                                    |                                                                                                    |
| sonendaten                                                                                                    |                                                                                                    |
| rsonendaten                                                                                                    |                                                                                                    |
| rsonendaten<br>Matrikelnumme                                                                                                    | 01311318                                                                                                    |
| rsonendaten<br>Matrikelnummer<br>Akad. Grad vor dem Namen                                                                                                    | 01311318                                                                                                    |
| rsonendaten<br>Matrikelnummer<br>Akad. Grad vor dem Namen<br><u>Vorname</u>                                                                                                    | 01311318                                                                                                    |
| rsonendaten<br>Matrikelnummer<br>Akad. Grad vor dem Namen<br>Vorname<br>Familien- oder Nachname                                                                                                    | 01311318                                                                                                    |
| rsonendaten<br>Matrikelnummer<br>Akad. Grad vor dem Namer<br><u>Vorname</u><br>Familien- oder Nachname<br>Akad. Grad nach dem Namer                                                                                                    | 01311318                                                                                                    |
| rsonendaten<br>Matrikelnummer<br>Akad. Grad vor dem Namen<br><u>Vorname</u><br>Familien- oder Nachname<br>Akad. Grad nach dem Namen<br><u>Sozialvers. Nr</u>                                                                                                    | 01311318                                                                                                    |
| rsonendaten<br>Matrikelnummer<br>Akad. Grad vor dem Namer<br>Vorname<br>Familien- oder Nachname<br>Akad. Grad nach dem Namer<br>Sozialvers, Nr<br>Geburtsdatum<br>Geschlech                                                                                                    |                                                                                                    |
| rsonendaten<br>Matrikelnummer<br>Akad. Grad vor dem Namen<br>Vorname<br>Familien- oder Nachname<br>Akad. Grad nach dem Namen<br>Sozialvers. Nr<br>Geburtsdatum<br>Geschlecht                                                                                                    | 01311318                                                                                                    |
| rsonendaten<br>Matrikelnummer<br>Akad. Grad vor dem Namen<br>Vorneme<br>Familien- oder Nachname<br>Akad. Grad nach dem Namen<br>Sozialvers, Nr<br>Geburtsdatum<br>Geschlecht<br>Geburtson                                                                                                    | 01311318<br>Weiblich<br>Krems an der Donau                                                                          |
| rsonendaten<br>Matrikelnummer<br>Akad. Grad vor dem Namer<br>Familien- oder Nachname<br>Akad. Grad nach dem Namer<br>Sozialvers. Nr<br>Geburtsdatum<br>Geschlecht<br>Geburtsland                                                                                                    | 01311318<br>Weiblich<br>Krems an der Donau<br>Bitte wählen                                                          |
| rsonendaten<br>Matrikelnummer<br>Akad, Grad vor dem Namen<br>Familien- oder Nachname<br>Akad, Grad nach dem Namen<br>Sozialvers, Nr<br>Geburtsdatum<br>Geschlecht<br>Geburtsland<br>Geburtsland                                                                                                 | 01311318<br>Weiblich<br>Krems an der Donau<br>Bitte wählen                                                          |
| rsonendaten<br>Matrikelnummer<br>Akad, Grad vor dem Namen<br>Yorname<br>Familien- oder Nachname<br>Akad, Grad nach dem Namen<br>Sozialvers, Nr<br>Geburtsdatum<br>Geburtsdatum<br>Geburtsdatum<br>Geburtsdatum<br>Geburtsname<br>1. Staatsangehörigkeit                                         | 01311318<br>Weiblich<br>Krems an der Donau<br>Bitte wählen<br>Österreich                                            |
| rsonendaten<br>Matrikelnummer<br>Akad. Grad vor dem Namen<br>Vorname<br>Familien- oder Nachname<br>Akad. Grad nach dem Namen<br>Sozialvers. Nr<br>Geburtsdatum<br>Geburtsdatum<br>Geburtsdatum<br>Geburtsdatum<br>Geburtsdatum<br>Geburtsname<br>1. Staatsangehörigkei<br>2. Staatsangehörigkei | 01311318<br>Welblich<br>Krems an der Donau<br>Bitte wählen<br>Österreich                                            |
| rsonendaten<br>Matrikelnummer<br>Akad. Grad vor dem Namer<br>Samilien- oder Nachname<br>Akad. Grad nach dem Namer<br>Sozialvers. Nr<br>Geburtsdatum<br>Geburtsdatum<br>Geburtsdatum<br>Geburtsdatum<br>Geburtsname<br>1. Staatsangehörigkeit<br>2. Staatsangehörigkeit                          | 01311318<br>Weiblich<br>Krems an der Donau<br>Btte wählen<br>Österreich                                             |
| rsonendaten<br>Matrikelnummer<br>Akad. Grad vor dem Namer<br>Familien- oder Nachname<br>Akad. Grad nach dem Namer<br>Sozialvers. Nr<br>Geburtsdatum<br>Geburtsdatum<br>Geburtsdatum<br>Geburtsland<br>Geburtsland<br>Geburtsland<br>Seburtsland<br>Seburtsname<br>1. Staatsangehörigkeit        | 01311318<br>Weiblich<br>Krems an der Donau<br>Bitte wählen                                                          |
| rsonendaten<br>Matrikelnummer<br>Akad. Grad vor dem Namer<br>Familien- oder Nachname<br>Akad. Grad nach dem Namer<br>Sozialvers. Nr<br>Geburtsdatum<br>Geburtsdatum<br>Geburtsdatum<br>Geburtsland<br>Geburtsname<br>1. Staatsangehörigkeit<br>2. Staatsangehörigkeit                           | 01311318<br>Weiblich<br>Krems an der Donau<br>Bitte wählen<br>Österreich                                            |
| rsonendaten<br>Matrikelnummer<br>Akad. Grad vor dem Namen<br>Yorname<br>Familien- oder Nachname<br>Akad. Grad nach dem Namen<br>Sozialvers. Nr<br>Geburtsdatum<br>Geschlecht<br>Geburtsland<br>Geburtsname<br>1. Staatsangehörigkeit<br>2. Staatsangehörigkeit<br>respondenzadresse             | 01311318<br>Weiblich<br>Krems an der Donau<br>Bitte wählen<br>Österreich                                            |

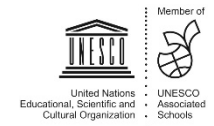

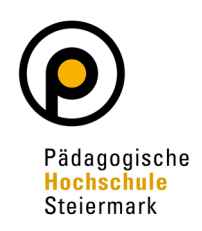

| Lar                                                                                                    | PLZ/Ort 8020 Graz                                                                                                    |
|----------------------------------------------------------------------------------------------------|----------------------------------------------------------------------------------------------------|
| Lar                                                                                                    |                                                                                                    |
|                                                                                                    | OSterreich                                                                                                    |
| Bun                                                                                                    | Idesland Steiermark                                                                                                    |
| Telefon                                                                                                    | nummer                                                                                                    |
| E-Mail-                                                                                                    | Adresse                                                                                                    |
| Bestätigte E-Mail-                                                                                                    | -Adresse -                                                                                                    |
|                                                                                                    |                                                                                                    |
|                                                                                                    |                                                                                                    |
| Meine Heimatadre                                                                                                    | esse entspricht meiner Korrespondenzadresse (Studienadresse).                                                                                                    |
|                                                                                                    |                                                                                                    |
| Hochschulzugangsberect                                                                                                    | htigung                                                                                                    |
| Schulform 18                                                                                                    | - Berufsreifeprüfung                                                                                                    |
| Zeugnisdatum 12.                                                                                                    | .01.2013                                                                                                    |
| Ausstellungsstaat Öst                                                                                                    | terreich                                                                                                    |
|                                                                                                    |                                                                                                    |
|                                                                                                    |                                                                                                    |
|                                                                                                    |                                                                                                    |
| Vachweis akademischer                                                                                                    | Grade                                                                                                    |
| Vachweis akademischer<br>Kein Dokument hochge                                                                                                    | Grade<br>eladen                                                                                                    |
| Nachweis akademischer<br>Kein Dokument hochge                                                                                                    | Grade<br>eladen                                                                                                    |
| Nachweis akademischer<br>Kein Dokument hochge<br>Bestätigung                                                                                                    | Grade<br>eladen                                                                                                    |
| Nachweis akademischer<br>Kein Dokument hochge<br>Bestätigung<br>Klicken Sie auf "Zurij<br>elektronisch zurerm<br>leiktronisch zurerm<br>ber versichere, da<br>Weiterverarbeitun<br>können. Wir weise | Grade eladen  ck", um fehlerhafte Angaben zu korrigieren. Setzen Sie den Haken und klicken Sie auf "Senden", um Ihre Bewerbung itteln. Nach Klick auf "Senden" sind keine Korrekturen Ihrer Angaben mehr möglich! ass die von mir gemachten Angaben der Wahrheit entsprechen und vollständig sind und stelle die Daten der PHSt zur internen 1g zur Verfügung. Ich bin mir bewusst, dass falsche Angaben zu einem Widerruf von Zulassung und Immatrikulation führen en Sie darauf hin, dass wir Ihre Daten im Rahmen der gesetzlichen Bestimmungen für ein Jahr aufbewahren müssen. |
| Nachweis akademischer<br>Kein Dokument hochge<br>Bestätigung<br>Klicken Sie auf "Zunit<br>elektronisch erm<br>lon versichere, da<br>Weiterverarbeitun<br>können. Wir weise                           | Grade eladen  K,", um fehlerhafte Angaben zu korrigieren. Setzen Sie den Haken und klicken Sie auf "Senden", um Ihre Bewerbung itteln. Nach Klick auf "Senden" sind keine Korrekturen Ihrer Angaben mehr möglich! ass die von mir gemachten Angaben der Wahrheit entsprechen und vollständig sind und stelle die Daten der PHSt zur internen 1g zur Verfügung. Ich bin mir bewusst, dass falsche Angaben zu einem Widerruf von Zulassung und Immatrikulation führen en Sie darauf hin, dass wir Ihre Daten im Rahmen der gesetzlichen Bestimmungen für ein Jahr aufbewahren müssen. |

Die Bewerbung wurde nun erfolgreich abgeschlossen. Der Bewerbungsstatus kann unter "Meine Bewerbungen" eingesehen werden.

Wurde Ihre Bewerbung korrekt und vollständig durchgeführt, wird Ihr Account innerhalb einer Woche freigeschaltet. Sie werden darüber per Mail entsprechend informiert.

#### Weitere wichtige Information:

Sollten Sie im Rahmen des Bewerbungsvorganges eine Aufforderung zum Ausfüllen einer statistischen Erhebung (UHStat1) erhalten, ist dieser unbedingt Folge zu leisten (gemäß gesetzlicher Verpflichtung laut UHSBV).

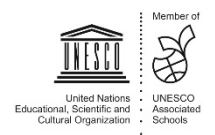